#### New screen #1

| Official Website of the U.S. Social Security Administration                                                                                                    |          |
|----------------------------------------------------------------------------------------------------|----------|
| Apply for Benefits                                                                                                    |          |
| Benefits Application Terms of Service                                                                                                    |          |
| I understand that I am entering a U.S. Government System to file a benefit application with the Social<br>Security Administration. I understand that I need to provide the Social Security Administration information<br>to process the benefit application. I understand that failing to agree to the statements below will result in<br>my inability to file a benefit application online, which may prevent the Social Security Administration from<br>making an accurate and timely decision about eligibility for benefits. | n<br>1   |
| I understand that:                                                                                                    |          |
| <ul> <li>the Social Security Administration vill validate the information I provide against the information in<br/>Social Security Administration's systems.</li> </ul>                                                                                                    |          |
| my activities may be monitored within this site.                                                                                                    |          |
| <ul> <li>any person who knowingly and willfully tries to obtain Social Security benefits falsely could be<br/>punished by a fine or imprisonment, or both.</li> </ul>                                                                                                    |          |
| <ul> <li>I am authorized to file a claim on my own behalf or on behalf of someone else with the Social Securit<br/>Administration.</li> </ul>                                                                                                    | ty       |
| Information about Social Security's Online Policies<br>The privacy of our customers is always very important to us. We encourage you to read our Privacy Act<br>Statement.                                                                                                    |          |
| □ I understand and agree to the above statements.                                                                                                    |          |
|                                                                                                    |          |
| Next Exit                                                                                                    |          |
| Privacy Policy   Website Policies & Other Important Information   About Us   S                                                                                                    | Site Map |

We will present the TOS screen to any individual within the SSA website indicating he or she wants to file an online benefit application i.e. selects "Apply for benefits" or "Return to saved application."

# New screen #1 with error Message

|                                                                                                    | Text Size 💌   Accessibility Help |
|----------------------------------------------------------------------------------------------------|----------------------------------|
| Official Website of the U.S. Social Security Administration                                                                                                    |                                  |
| Apply for Benefits                                                                                                    |                                  |
| There is 1 error on the page.<br>Please correct the error marked with a                                                                                                    |                                  |
| Error: Terms of Service Agreement                                                                                                    |                                  |
| Benefits Application Terms of Service                                                                                                    |                                  |
| I understand that I am entering a U.S. Government System to file a benefit application with the Social Security Administration. I understand that I need to provide the Social Security Administration information to process the benefit application. I understand that failing to agree to the statements below will result in my inability to file a benefit application online, which may prevent the Social Security Administration from making an accurate and timely decision about eligibility for benefits. |                                  |
| <ul> <li>the Social Security Administration will validate the information I provide against the information in<br/>Social Security Administration's systems.</li> </ul>                                                                                                    |                                  |
| <ul> <li>my activities may be monitored within this site.</li> <li>any person who knowingly and willfully tries to obtain Social Security benefits falsely could be<br/>punished by a fine or imprisonment or both.</li> </ul>                                                                                                    |                                  |
| <ul> <li>I am authorized to file a claim on my own behalf or on behalf of someone else with the Social Security<br/>Administration.</li> </ul>                                                                                                    |                                  |
| Information about Social Security's Online Policies<br>The privacy of our customers is always very important to us. We encourage you to read our Privacy Act<br>Statement.                                                                                                    |                                  |
| You must agree to the Terms of Service to continue.     I understand and agree to the above statements.                                                                                                    |                                  |
| Next Exit                                                                                                    | _                                |
| Privacy Policy   Website Policies & Other Important Information   About Us   Site                                                                                                    | Мар                              |

Individuals not selecting the checkbox to accept the TOS will receive a notification what he or she must accept the TOS to continue. Individuals also have the option to exit the screen if he or she does not want to proceed.

| Plea     We w     of Sei | se Note:<br>ill ask you to create or login to your <i>my</i> Social Security account when you start the ap<br>vice if you need to create an account.                                                                                                    | plication. You will receive an additional Terms                                                                                       |
|--------------------------|----------------------------------------------------------------------------------------------------|----------------------------------------------------------------------------------------------------|
| Apply C                  | Online for Retirement /Medicare Benefits<br>Getting Ready<br>Before you start your application, we recommend that you take a moment to<br>prepare yourself by reviewing a few items:                                                                                              | Video Introduction  Helpful hints for applying online  More Information                                                               |
|                          | <ol> <li>Make sure you meet the requirements to apply online for Retirement.</li> <li>Gather all of the information you need to complete the application process.</li> </ol>                                                                                                    | When to Start Receiving<br>Retirement Benefits                                                                                        |
|                          | Apply & Complete<br>After logging into your <i>my</i> Social Security account, applying for<br>Retirement/Medicare may take between 10 to 30 minutes to complete<br>depending on your situation. You can save your application as you go, so you<br>can take a break at any time. | Your Rights to Representation                                                                                                    |
|                          | Start a New Application or Return to Saved Application Process Follow Up                                                                                                    | Your privacy is important.<br>For details about our use of your information, w<br>encourage you to read our Privacy Act<br>Statement. |
|                          | Once you have submitted your application, a representative may contact you<br>with updates or questions about your application. You may check the status of<br>your online application by logging into <i>my</i> Social Security.                                                 |                                                                                                    |
|                          |                                                                                                    |                                                                                                    |
|                          |                                                                                                    |                                                                                                    |

#### Welcome screen for Retirement/Medicare online application.

- We added an informational banner at the top of the page to let individuals know about the new requirement to create or login to their "*my* Social Security" account. The banner also informs individuals that they may see an additional TOS if they need to create an account.
- Under the "Apply & Complete" section, we added a sentence to clarify that the time listed to file an online application starts after the individual creates or logs into their "*my* Social Security" account.
- Under the "Follow Up" section, we updated the section to reflect plain language.

| Official Website of the U.S. Social Security Administration                                                                                                    | Text Size 💽   Accessibility He                                                                                                    |
|----------------------------------------------------------------------------------------------------|----------------------------------------------------------------------------------------------------|
| Apply for Benefits                                                                                                    |                                                                                                    |
| Please Note:     We will ask you to create or login to your my Social Security account when you start the ap     of Service if you need to create an account.                                                                                                    | plication. You will receive an additional Terms                                                                                        |
| Apply Online for Disability Benefits                                                                                                    | Video Introduction<br>Helpful hints for<br>applying online                                                                             |
| Getting Ready<br>Before you start your application, we recommend that you take a moment to<br>prepare yourself by reviewing a few items:<br>1. Make sure you meet the requirements to apply online for Disability.<br>2. Gather all of the information you need to complete the application process.                      | More Information<br>Information about Social Security<br>Disability Programs                                                           |
| Apply & Complete<br>Applying for disability is a multi-step process. After logging into your <i>my</i> Social<br>Security account, applying for disability may take between one to two hours to<br>complete depending on your situation. You can save your application as you go,<br>so you can take a break at any time. | Your Right to Representation                                                                                                    |
| Start a New Application or Return to Saved Application Process                                                                                                    | Your privacy is important.<br>For details about our use of your information, we<br>encourage you to read our Privacy Act<br>Statement. |
| Follow Up<br>Once you have submitted your application, a representative may contact you<br>with updates or questions about your application. You may check the status of<br>your online application by logging into <i>my</i> Social Security.                                                                            |                                                                                                    |
|                                                                                                    |                                                                                                    |
| Privacy Policy   Website Policies & Other Important Information   About                                                                                                    | t Us   Sile Map                                                                                                    |

**Welcome screen for Disability applicants** – We made the same changes as described on the modified screen #2.

| Official Website of the U.S. Social Security                                                                                                    | ity Administration                                                                                                    |                                                                           |                                                         |
|----------------------------------------------------------------------------------------------------|----------------------------------------------------------------------------------------------------|---------------------------------------------------------------------------|---------------------------------------------------------|
| Please Note:     We will ask you to create or login to your     of Service if you need to create an account                                                                    | my Social Security account when you start the app<br>int.                                                                                                    | olication. You will receiv                                                | e an additional Terms                                   |
| Apply Online for Disability Ber                                                                                                    | efits                                                                                                    | Vid                                                                       | eo Introduction<br>Helpful hints for<br>applying online |
| Getting Ready<br>Before you start your application, w<br>prepare yourself by reviewing a few<br>1. Make sure you meet the requir<br>2. Gather all of the information you       | we recommend that you take a moment to<br>v items:<br>ements to apply online for Disability.<br>wu need to complete the application process.                                                                                                    | More Information ab<br>Disability Prog                                    | on<br>out Social Security<br>rams                       |
| Apply & Complete<br>Applying for disability is a multi-ste<br>Security account, applying for disal<br>complete depending on your situat<br>so you can take a break at any time | p process. After logging into your <i>my</i> Social<br>bility may take between one to two hours to<br>ion. You can save your application as you go,<br>a.                                                                                                 | Your Right to F                                                           | Representation<br>Other Languages                       |
| Start a New Application of<br>Follow Up<br>Once you have submitted your a<br>with updates or questions about<br>your online application by loggin                              | Information in Other Languages<br>If you prefer to complete your application in a lat<br>English, the online application will give you the of<br>appointment to apply for benefits in your preferr<br>online application is currently only available in E | nguage other than<br>option to schedule an<br>ed language. The<br>nglish. | ant.                                                    |
|                                                                                                    |                                                                                                    |                                                                           |                                                         |

We added a link under "More Information" on both Retirement/Medicare and Disability screens to inform individuals they can schedule an appointment to file in his or her preferred language.

| pply  | for Benefits                                                                                                    |                                                                                                    |
|-------|----------------------------------------------------------------------------------------------------|----------------------------------------------------------------------------------------------------|
| Apply | Online for Retirement /Medicare Benefits                                                                                                    | Video Introduction                                                                                                    |
| E E   | <ul> <li>Getting Ready</li> <li>Before you start your application, we recommend that you take a moment to prepare yourself by reviewing a few items:</li> <li>1. Make sure you meet the requirements to apply online for Retirement.</li> <li>2. Gather all of the information you need to complete the application process.</li> </ul> | More Information<br>When to Start Receiving<br>Retirement Benefits                                                                     |
|       | Apply & Complete         It may take between 10 to 30 minutes to complete depending on your situation.         You can save your application as you go, so you can take a break at any time.         Start a New Application       or         Return to Saved Application Process                                                       | Other Ways to Apply for Benefits<br>Your Rights to Representation                                                                      |
| 2     | Follow Up<br>Once you have submitted your application, a representative may contact you<br>with updates or questions about your application. You may check the status of<br>your online application by logging into <i>my</i> Social Security.                                                                                          | Your privacy is important.<br>For details about our use of your information, we<br>encourage you to read our Privacy Act<br>Statement. |

Individuals who log into their "*my* Social Security" account prior to coming to iClaim will not see the informational banner requiring individuals to create or login to their accounts

| The Is Completing This Application?                                                                         | oply for Benefits          | 5                                                                 |                    |
|----------------------------------------------------------------------------------------------------|----------------------------|-------------------------------------------------------------------|--------------------|
| Il us information about the person completing this application:                                             | Vho Is Completing          | g This Application?                                               |                    |
|                                                                                                    | I us information about t   | he person completing this application:                            |                    |
| I am applying for someone else, who is not with me, and therefore cannot sign the application at this time. | ) I am applying for someor | e else, who is not with me, and therefore cannot sign the applica | tion at this time. |

We removed the second option "I am helping someone who wants to apply for benefits and is with me" and relocated the "Internet Special Notice Option" to the "Information about Applicant" screen modified screen#11).

#### Screen #6 prior to changes

| Social Security<br>The Official Website of the U.S. Social Security Administration                                                                                                    |  |
|----------------------------------------------------------------------------------------------------|--|
| Apply for Benefits                                                                                                    |  |
| Who Is Completing This Application?                                                                                                    |  |
| Tell us information about the person completing this application: <ul> <li>I am applying for myself.</li> <li>I am helping someone who wants to apply for benefits and is with me.</li> <li>I am helping someone who is not with me, and therefore cannot sign the application at this time.</li> </ul> |  |
| Blind or visually impaired applicants can use the Internet Special Notices Option page to choose how to receive notices from Social Security.                                                                                                    |  |
| Please select one:                                                                                                    |  |
| OI am <b>not</b> blind or visually impaired.                                                                                                    |  |
| O I am blind of visually impaired. I have visited and made a selection in the internet Special Notice<br>Options page.                                                                                                    |  |
| Next Previous                                                                                                    |  |

| Soc                                                                 |                                                                                                    | rity<br>ocial Security Administratio                                               | n                                                                                                 |                      |  |
|---------------------------------------------------------------------|----------------------------------------------------------------------------------------------------|------------------------------------------------------------------------------------|---------------------------------------------------------------------------------------------------|----------------------|--|
| Apply for Be                                                        | enefits                                                                                                    | ,                                                                                  |                                                                                                   |                      |  |
| You have<br>We will ass<br>my Social                                | successfully created and a created and a count of the created and a count of the created and a created and a creat | ated or logged into yo<br>t with your application for<br>als anytime you return to | ur my Social Security acco<br>benefits. You will be required to<br>your application for benefits. | ount.<br>to use your |  |
| Information A                                                       | bout Applican                                                                                                    | t                                                                                  |                                                                                                   |                      |  |
| Your Name:<br>Please provide th                                     | e name as it appea                                                                                                    | ars on your most recent S                                                          | Social Security card.                                                                             |                      |  |
| First                                                               | Middle                                                                                                    | Last                                                                               | Suffix                                                                                            |                      |  |
| Social Security                                                     | Number (SSN):                                                                                                    |                                                                                    |                                                                                                   |                      |  |
| - ~                                                                 |                                                                                                    |                                                                                    |                                                                                                   |                      |  |
| Gender:<br>OMale OF                                                 | emale                                                                                                    |                                                                                    |                                                                                                   |                      |  |
| Are you <u>blind o</u><br>⊖Yes ⊖N                                   | do you have low                                                                                                    | <u>vision even with glass</u>                                                      | es or contacts?                                                                                   |                      |  |
| During the last 1<br>conditions that<br>result in death?<br>OYes ON | 4 months, have y<br>have lasted or are<br>? More Info                                                                                                    | ou been unable to work<br>expected to last at leas                                 | t because of illnesses, injurie<br>st 12 months or can be expec                                   | 2s, or<br>cted to    |  |
|                                                                     |                                                                                                    |                                                                                    |                                                                                                   |                      |  |

We will display this message to individuals who successfully created or logged into their "*my* Social Security" account.

| Social Security Number (SSN): Determine the Middle Last Suffix Social Security Number (SSN): Determine The Middle Last Suffix Social Security Number (SSN): Determine The Middle Last Suffix Social Security Number (SSN): Determine The Middle Last Suffix Social Security Number (SSN): Determine The Middle Last Suffix Social Security Number (SSN): Determine The Middle Comparison of the State State Sta |                                                                                                    |                                                                                                    | Text Size 💽   Accessibility H |
|----------------------------------------------------------------------------------------------------|----------------------------------------------------------------------------------------------------|----------------------------------------------------------------------------------------------------|-------------------------------|
| Diffical Website of the U.S. Social Security Administration   pipt for Benefits     Image: Social Security Administration     Please provide the information below so we can determine if you may continue with the application.   Information About Applicant   Your Name:   Please provide the name as it appears on your most recent Social Security card.   Please provide the name as it appears on your most recent Social Security card.   First   Middle   Last   Social Security Number (SSN):   Gender:   Male   Female      Are you blind or do you have low vision even with glasses or contacts?   Yes   Yes   During the last 14 months, have you been unable to work because of illnesses, injuries, or conditions that have lasted or are expected to last at least 12 months or can be expected to last at least 12 months or can be                                                                                                    | Soc                                                                                                    | rial Security                                                                                                    |                               |
| pply for Benefits   You did not create or sign into your my Social Security account. Please provide the information below so we can determine if you may confinue with the application.  Information About Applicant  Your Name: Please provide the name as it appears on your most recent Social Security card.  Please provide the name as it appears on your most recent Social Security card.  First Middle Last Suffix  Social Security Number (SSN):  Date of Birth:  Gender:  Male Female  Are you blind or do you have low vision even with glasses or contacts?  Yes No  During the last 14 months, have you been unable to work because of illnesses, injuries, or conditions that have lasted or are expected to last at least 12 months or can be expected to result in death?  Next Exit                                                                                                    | USA Official                                                                                             | Website of the U.S. Social Security Administration                                                                                                    |                               |
| pply for Benefits     You did not create or sign into your my Social Security account.   Please provide the information below so we can determine if you may continue with the application.   Information About Applicant   Your Name:   Please provide the name as it appears on your most recent Social Security card.   Please provide the name as it appears on your most recent Social Security card.   First   Middle   Last   Social Security Number (SSN):                                                                                                    |                                                                                                    |                                                                                                    |                               |
| You did not create or sign into your my Social Security account.         Please provide the information below so we can determine if you may continue with the application.         Information About Applicant         Your Yame:         Please provide the name as it appears on your most recent Social Security card.         First       Middle         Last       Suffix         Social Security Number (SSN):                                                                                                    | pply for Be                                                                                              | enefits                                                                                                    |                               |
| You did not create or sign into your my Social Security account.         Please provide the information below so we can determine if you may continue with the application.         Information About Applicant         Your Name:         Please provide the name as it appears on your most recent Social Security card.                                                                                                    | Δ                                                                                                    |                                                                                                    |                               |
| Information About Applicant         Your Name:         Please provide the name as it appears on your most recent Social Security card.         First       Middle         Last       Suffix         Social Security Number (SSN):                                                                                                    | You did not<br>Please prov                                                                               | create or sign into your <i>my</i> Social Security account.                                                                                                    | ication                       |
| Information About Applicant     Your Name:   Please provide the name as it appears on your most recent Social Security card.                                                                                                    | r iouse prot                                                                                             |                                                                                                    |                               |
| Your Name:         Please provide the name as it appears on your most recent Social Security card.         Image: Social Security Number (SSN):         Social Security Number (SSN):         Image: Social Security Number (SSN):         Image: Social Sec                                                                                                    | Information A                                                                                            | bout Applicant                                                                                                    |                               |
| Please provide the name as it appears on your most recent Social Security card.   First   Middle   Last   Social Security Number (SSN):     Date of Birth:                                                                                                    | Your Name:                                                                                               |                                                                                                    |                               |
| First Middle   Social Security Number (SSN):     Date of Birth:     -     Of Birth:     -     Order of Birth:     -     Of Birth:     -     Order of Birth:     -     Other of Birth:     -     Other of Birth:     -     Other of Birth:     -     Other of Birth:     -     Other of Birth:     -     Other of Birth:     -     Other of Birth:     -     Other of Birth:     -     Other of Birth:     -     Other of Birth:     -     -     Gender:   Other of One of Dirth:   -   -   -   Other of One of One of                                                                                                    | Please provide th                                                                                        | e name as it appears on your most recent Social Security card.                                                                                                    |                               |
| Social Security Number (SSN):         Date of Birth:         -         ✓         Gender:         Male         Female         Are you blind or do you have low vision even with glasses or contacts?         Yes         No         During the last 14 months, have you been unable to work because of illnesses, injuries, or conditions that have lasted or are expected to last at least 12 months or can be expected to result in death?         West         Exit                                                                                                    | First                                                                                                    | Middle Last Suffix                                                                                                    |                               |
| Social Security Number (SSN): Date of Birth: Gender: Male  Female Are you blind or do you have low vision even with glasses or contacts? Yes No During the last 14 months, have you been unable to work because of illnesses, injuries, or conditions that have lasted or are expected to last at least 12 months or can be expected to result in death? Yes No  Next Exit                                                                                                    |                                                                                                    |                                                                                                    |                               |
| Date of Birth:                                                                                                    | Social Security I                                                                                        | Number (SSN)                                                                                                    |                               |
| Date of Birth:         -       ▼         Gender:                                                                                                    |                                                                                                    |                                                                                                    |                               |
| Date of Birth:         -       •         Gender:       •         OMale       • Female         Are you       blind or do you have low vision even with glasses or contacts?         Yes       • No         During the last 14 months, have you been unable to work because of illnesses, injuries, or conditions that have lasted or are expected to last at least 12 months or can be expected to result in death?         • More Info         • Yes         • No         Next                                                                                                    |                                                                                                    |                                                                                                    |                               |
| Date of Birth:     Gender:     OMale     Female     Are you   blind or do you have low vision even with glasses or contacts?     OYes     No   During the last 14 months, have you been unable to work because of illnesses, injuries, or conditions that have lasted or are expected to last at least 12 months or can be expected to result in death?     No     No     No     No     No     No                                                                                                    |                                                                                                    |                                                                                                    |                               |
| Gender:<br>Male Female<br>Are you blind or do you have low vision even with glasses or contacts?<br>Yes No<br>During the last 14 months, have you been unable to work because of illnesses, injuries, or<br>conditions that have lasted or are expected to last at least 12 months or can be expected to<br>result in death? More Info<br>Yes No<br>No                                                                                                    | Date of Birth:                                                                                           |                                                                                                    |                               |
| Gender:<br>Male Female<br>Are you blind or do you have low vision even with glasses or contacts?<br>Yes No<br>During the last 14 months, have you been unable to work because of illnesses, injuries, or<br>conditions that have lasted or are expected to last at least 12 months or can be expected to<br>result in death? More Info<br>Yes No<br>No                                                                                                    | - ~                                                                                                    |                                                                                                    |                               |
| Gender:                                                                                                    |                                                                                                    |                                                                                                    |                               |
| Male       Female         Are you       blind or do you have low vision even with glasses or contacts?         Yes       No         During the last 14 months, have you been unable to work because of illnesses, injuries, or conditions that have lasted or are expected to last at least 12 months or can be expected to result in death?         @ More Info         Yes       No         Next       Exit                                                                                                    | Gender:                                                                                                  |                                                                                                    |                               |
| Are you blind or do you have low vision even with glasses or contacts?<br>OYes ONo During the last 14 months, have you been unable to work because of illnesses, injuries, or conditions that have lasted or are expected to last at least 12 months or can be expected to result in death? Ore More Info OYes ONo Next Exit                                                                                                    | OMale OF                                                                                                 | male                                                                                                    |                               |
| Are you blind or do you have low vision even with glasses or contacts?<br>Yes No During the last 14 months, have you been unable to work because of illnesses, injuries, or conditions that have lasted or are expected to last at least 12 months or can be expected to result in death? More Info Yes No Next Exit                                                                                                    |                                                                                                    |                                                                                                    |                               |
| Yes       No         During the last 14 months, have you been unable to work because of illnesses, injuries, or conditions that have lasted or are expected to last at least 12 months or can be expected to result in death?         Yes       No         Next       Exit                                                                                                    |                                                                                                    | do you have low vision even with glasses or contacts?                                                                                                    |                               |
| During the last 14 months, have you been unable to work because of illnesses, injuries, or conditions that have lasted or are expected to last at least 12 months or can be expected to result in death? Orego More Info Yes No Next Exit                                                                                                    | Are you blind or                                                                                         |                                                                                                    |                               |
| During the last 14 months, have you been unable to work because of illnesses, injuries, or conditions that have lasted or are expected to last at least 12 months or can be expected to result in death?<br>Yes No No Next Exit                                                                                                    |                                                                                                    | do you have low vision even with glasses or contacts?                                                                                                    |                               |
| Conductors that have lasted of are expected to last at least 12 months of Can be expected to result in death?         @ More Info         OYes       ONo                                                                                                    | Are you <u>blind or</u><br>OYes ON                                                                       | 0                                                                                                    |                               |
| OYes ONo<br>Next Exit                                                                                                    | Are you <u>blind or</u><br>Yes N<br>During the last 1                                                    | 4 months, have you been unable to work because of illnesses, injuries, or                                                                                                    |                               |
| Next Exit                                                                                                    | Are you <u>blind or</u><br>Yes N<br>During the last 1<br>conditions that I<br>result in death?           | 4 months, have you been unable to work because of illnesses, injuries, or lave lasted or are expected to last at least 12 months or can be expected to <b>Origon More Info</b> | ······                        |
|                                                                                                    | Are you blind or<br>Yes N<br>During the last 1<br>conditions that I<br>result in death?<br>Yes N         | 4 months, have you been unable to work because of illnesses, injuries, or<br>lave lasted or are expected to last at least 12 months or can be expected to<br>More Info         | ,<br>,                        |
|                                                                                                    | Are you blind or<br>Yes N<br>During the last 1<br>conditions that I<br>result in death?<br>Yes N<br>Next | 4 months, have you been unable to work because of illnesses, injuries, or<br>have lasted or are expected to last at least 12 months or can be expected to<br>More Info         | ······                        |

We will display this message to individuals who were not able to create or log into their "*my* Social Security" account.

# Screen #9

| Informatio                   | on About Applicant                                             |
|------------------------------|----------------------------------------------------------------|
| Your Name:<br>Please provide | he name as it appears on the most recent Social Security card. |
| First                        | Middle Last Suffix                                             |
| Gender:<br>⊖Male ○Fer        | nale                                                           |
| Are you blind o              | or do you have low vision even with glasses or contacts?       |

Individuals who logged to their account prior to entering to the online application will not see the message at the top of the screen.

# Modify Screen #10

| Social Security Number (SSN):   First Middle Last Suffix   Social Security Number (SSN):   First Middle contact   Social Security Number (SSN):   Social Security Number (SSN):   Social Security Security                                                                                                    |                                                                                              |                                                                                                    |                              |        | iext Size 💌 | Accessionly rich |
|----------------------------------------------------------------------------------------------------|----------------------------------------------------------------------------------------------|----------------------------------------------------------------------------------------------------|------------------------------|--------|-------------|------------------|
| Official Weskie of the U.S. Social Security Administration   upply for Benefits    Information About Applicant   Your Name:   Please provide the name as it appears on your most recent Social Security card.   First    Social Security Number (SSN):   Image:    Date of Birth:   Image:    Cender:   Mide:    Permale   Stat's Definition of Blind and Low Vision   We consider you to be blind field is 20 depres or less in your better eye for a period that lasted or is expected to last at least 12 months.   Image:    Not                                                                                                    | USA                                                                                          | Social Security                                                                                                    |                              |        |             |                  |
| Apply for Benefits   Information About Applicant   Your Name:   Please provide the name as it appears on your most recent Social Security card.   First     Middle     Last   Suffix    Social Security Number (SSN):   Date of Birth:   Cender:   Male   Female           Are your blind or do you have low vision even with glasses or contacts?    Yes   SA's Definition of Blind and Low Vision   We consider you to be blind if your vision can't be corrected to better than 20/200 in period that lasted or is expected to last at least 12 months.                                                                                                    | WISTRAC                                                                                      | Official Website of the U.S. Social Security Administration                                                                                                    |                              |        |             |                  |
| Information About Applicant          Your Name:         Please provide the name as it appears on your most recent Social Security card.                                                                                                    | opply f                                                                                      | or Benefits                                                                                                    |                              |        |             |                  |
| Your Name:         Please provide the name as it appears on your most recent Social Security card.         First                                                                                                    | Informa                                                                                      | ation About Applicant                                                                                                    |                              |        |             |                  |
| Please provide the name as it appears on your most recent Social Security card.         First       Middle         Social Security Number (SSN):                                                                                                    | Your Nan                                                                                     | ne:                                                                                                    |                              |        |             |                  |
| First       Middle       Last       Suffix         Social Security Number (SSN):                                                                                                    | Please pr                                                                                    | ovide the name as it appears on your most recent Social Security card.                                                                                                    |                              |        |             |                  |
| Social Security Number (SSN):         Date of Birth:                                                                                                    | First                                                                                        | Middle Last Suffix                                                                                                    |                              |        |             |                  |
| Social security number (SSN):         Date of Birth:         -         -         Officient         OMale         Female    Are you blind or do you have low vision even with glasses or contacts?          OYes         SSA's Definition of Blind and Low Vision         We consider you to be blind if your vision can't be corrected to better than 20/200         In your better eye or if your visual field is 20 degrees or less in your better eye for a period that lasted or is expected to last at least 12 months.             Next                                                                                                    | 0                                                                                            |                                                                                                    |                              |        |             |                  |
| Date of Birth: <ul> <li>✓</li> <li>✓</li> <li>✓</li> </ul> Gender: <ul> <li>Male</li> <li>Female</li> </ul> Are you             Are you         blind or do you have low vision even with glasses or contacts?           O'Yes         SA's Definition of Blind and Low Vision           We consider you to be blind if your vision can't be corrected to better than 20/200            in your better eye or if your visual field is 20 degrees or less in your better eye for             a period that lasted or is expected to last at least 12 months.            Yes         No                                                                                                    | SOCIAL SE                                                                                    | ecunty number (SSN):                                                                                                    |                              |        |             |                  |
| Date of Birth: <ul> <li>Gender:</li> <li>Male</li> <li>Female</li> </ul> Are you blind or do you have low vision even with glasses or contacts?             Yes         SSA's Definition of Blind and Low Vision           We consider you to be blind if your vision can't be corrected to better than 20/200         X           During treesult in condition is expected to last at least 12 months.         Yes           Yes         No                                                                                                    |                                                                                              |                                                                                                    |                              |        |             |                  |
| Gender:<br>Male Female<br>Are you blind or do you have low vision even with glasses or contacts?<br>Yes SSA's Definition of Blind and Low Vision<br>We consider you to be blind if your vision can't be corrected to better than 20/200<br>in your better eye or if your visual field is 20 degrees or less in your better eye for<br>a period that lasted or is expected to last at least 12 months.<br>Yes No                                                                                                    |                                                                                              |                                                                                                    |                              |        |             |                  |
| Gender:       OMale       Female         Are you blind or do you have low vision even with glasses or contacts?       SSA's Definition of Blind and Low Vision         O'Yes       SSA's Definition of Blind and Low Vision       X         During trong trong | Date of E                                                                                    | Sirth:                                                                                                    |                              |        |             |                  |
| Gender:       OFemale         Are you blind or do you have low vision even with glasses or contacts?         O'Yes         SSA's Definition of Blind and Low Vision         We consider you to be blind if your vision can't be corrected to better than 20/200         in your better eye or if your visual field is 20 degrees or less in your better eye for a period that lasted or is expected to last at least 12 months.         O'Yes         Next                                                                                                    | Date of E                                                                                    | Sirth:                                                                                                    |                              |        |             |                  |
| Are you blind or do you have low vision even with glasses or contacts?          OYes       SSA's Definition of Blind and Low Vision         During th condition of blind if your vision can't be corrected to better than 20/200       X         In your better eve or if your visual field is 20 degrees or less in your better eve for a period that lasted or is expected to last at least 12 months.       X         OYes       ONo                                                                                                    | Date of E                                                                                    | Sirth:                                                                                                    |                              |        |             |                  |
| Are you blind or do you have low vision even with glasses or contacts?         O'Yes         O'Yes         SSA's Definition of Blind and Low Vision         We consider you to be blind if your vision can't be corrected to better than 20/200         in your better eye or if your visual field is 20 degrees or less in your better eye for         a period that lasted or is expected to last at least 12 months.         O'Yes         Next                                                                                                    | Date of E<br><br>Gender:<br>OMale                                                            | Sirth:                                                                                                    |                              |        |             |                  |
| OYes       SSA's Definition of Blind and Low Vision       ×         During tr       Ssa's Definition of Blind and Low Vision can't be corrected to better than 20/200       ×         During tr       in your better eye or if your visual field is 20 degrees or less in your better eye for a period that lasted or is expected to last at least 12 months.       ×         OYes       ONo       No                                                                                                    | Date of E<br><br>Gender:<br>OMale                                                            | Sirth:                                                                                                    |                              |        |             |                  |
| We consider you to be blind if your vision can't be corrected to better than 20/200         During thr in your better eye or if your visual field is 20 degrees or less in your better eye for a period that lasted or is expected to last at least 12 months.         OYes       ONo                                                                                                    | Date of E<br>Gender:<br>Male                                                                 | Sirth:<br>Female<br>blind or do you have low vision even with glasses or contacts?                                                                                                    |                              |        |             |                  |
| OYes ONo<br>Next Exit                                                                                                    | Date of E<br>Gender:<br>Male<br>Are you                                                      | Sirth:<br>Female<br>blind or do you have low vision even with glasses or contacts?<br>SSA's Definition of Blind and Low Vision                                                                                                    | ×                            | ······ |             |                  |
| Next Exit                                                                                                    | Date of E Gender: OMale Are you Yes During tt conditior result in                            | Sirth:                                                                                                    | ×<br>an 20/200<br>er eye for |        |             |                  |
| Next Exit                                                                                                    | Date of E<br>Gender:<br>Male<br>Are you<br>Yes<br>During th<br>condition<br>result in<br>Yes | Sirth:            ✓         ✓             ✓             ✓             ✓             ✓             ✓             ✓             ✓             ✓             ✓             ✓             ✓             ✓             ✓             ✓ <td>an 20/200<br/>er eye for</td> <td>······</td> <td></td> <td></td>                                                                                                  | an 20/200<br>er eye for      | ······ |             |                  |
|                                                                                                    | Date of E Gender: OMale Are you Yes During th condition result in Yes                        | Sirth: <ul> <li>Female</li> </ul> blind or do you have low vision even with glasses or contacts?           SSA's Definition of Blind and Low Vision           We consider you to be blind if your vision can't be corrected to better that in your better eye or if your visual field is 20 degrees or less in your better a period that lasted or is expected to last at least 12 months.           ONo | ×<br>an 20/200<br>er eye for | ]      |             |                  |

We added a hover functionality to the question "Are you blind or do you have low vision even with glasses or contacts?" to display the full definition of blind or low vision.

| 'our Name:<br>lease provide the name as it appears on your most recent Social Security card.                              |                                                                                                    |                                                                                                    |                                                                                    |                                                                                       |                        |  |  |  |
|----------------------------------------------------------------------------------------------------|----------------------------------------------------------------------------------------------------|----------------------------------------------------------------------------------------------------|------------------------------------------------------------------------------------|---------------------------------------------------------------------------------------|------------------------|--|--|--|
|                                                                                                    |                                                                                                    |                                                                                                    |                                                                                    | ~                                                                                     |                        |  |  |  |
| First                                                                                                    | Middle                                                                                                    | Last                                                                                                    |                                                                                    | Suffix                                                                                |                        |  |  |  |
| Social Secu                                                                                                    | Social Security Number (SSN):                                                                                                    |                                                                                                    |                                                                                    |                                                                                       |                        |  |  |  |
| Date of Birt                                                                                                    | ate of Birth:                                                                                                    |                                                                                                    |                                                                                    |                                                                                       |                        |  |  |  |
| Gender:<br>OMale                                                                                                    | ender:<br>)Male OFemale `                                                                                                    |                                                                                                    |                                                                                    |                                                                                       |                        |  |  |  |
|                                                                                                    |                                                                                                    |                                                                                                    |                                                                                    |                                                                                       |                        |  |  |  |
| Are you bli<br>@Yes                                                                                                    | nd or do you have low<br>⊖No                                                                                                    | vision even with glas                                                                                                    | sses or contac                                                                     | its?                                                                                  |                        |  |  |  |
| Are you blin<br>Yes<br>Spe<br>Blin<br>choo                                                                                | nd or do you have low<br>No<br>cial Notice Option Fo<br>d or visually impaired<br>use how to receive notic                                                                                                    | vision even with glas<br>or The Blind Or Visu<br>applicants can use the<br>es from Social Security                                                    | ally Impaired                                                                      | ts?<br>al Notice Option pa                                                            | ge to                  |  |  |  |
| Are you blin<br>Yes<br>Spe<br>Blin<br>choo<br>Have you vis<br>Yes O                                                       | nd or do you have low<br>No<br>cial Notice Option Fo<br>d or visually impaired<br>se how to receive notic<br>sited and made a selen<br>No                                                                              | vision even with glas<br>or The Blind Or Visu<br>applicants can use the<br>es from Social Securit<br>ction on the Internet                            | ally Impaired<br>Internet Spec<br>Special Notice                                   | al Notice Option page?                                                                | ge to                  |  |  |  |
| Are you blin<br>Yes<br>Spe<br>Blin<br>choo<br>Have you vis<br>Yes<br>During the I<br>conditions the I<br>conditions the I | nd or do you have low<br>No<br>cial Notice Option Fo<br>d or visually impaired<br>se how to receive notic<br>sited and made a selet<br>No<br>ast 14 months, have y<br>that have lasted or are<br>sth? <u>More Info</u> | vision even with glas<br>or The Blind Or Visu<br>applicants can use the<br>es from Social Securit<br>ction on the Internet s<br>rou been unable to we | ally Impaired<br>Internet Spec<br>Special Notice<br>ork because o<br>rast 12 month | al Notice Option page?<br>Option page?<br>f illnesses, injuries<br>s or can be expect | ge to<br>, or<br>ed to |  |  |  |

We relocated the "Internet Special Notice Option" from the "Who is Completing this Application?" screen and made it conditional to individuals answering "yes" to the "Are you blind or do you have low vision even with glasses or contacts?" question.

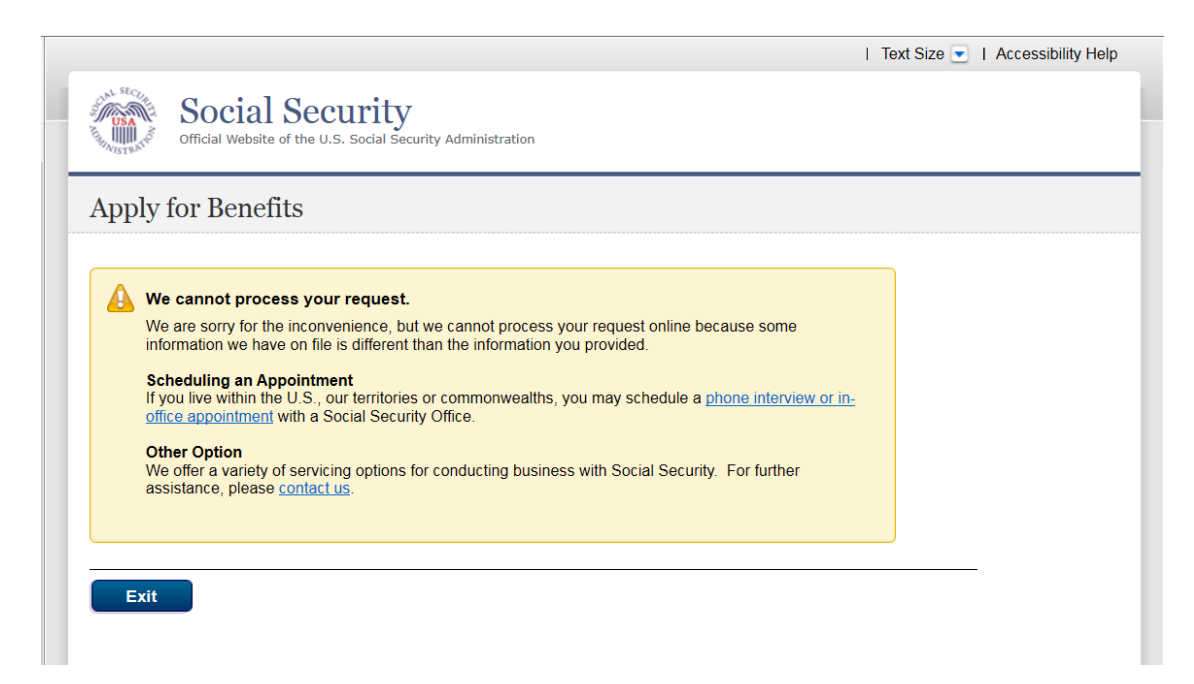

Informational screen for individuals who are unable to continue to file an online application because there is an issue with their information. We modified the format of the informational screen.

| Text Size 💌   Ac                                                                                                    |  |  |  |  |
|----------------------------------------------------------------------------------------------------|--|--|--|--|
| Official Website of the U.S. Social Security Administration                                                                                                    |  |  |  |  |
| We're sorry                                                                                                    |  |  |  |  |
| We cannot process your request.                                                                                                    |  |  |  |  |
| have on file is different from the information you provided.                                                                                                    |  |  |  |  |
| Create a my Social Security Account<br>You are required to create and sign in to a my Social Security account in order to file for benefits online. If you<br>do not have an account, you can create one by returning to the Benefit Application and choosing to "Create An<br>Account" when presented with the option. |  |  |  |  |
| Contact Us<br>If you live within the U.S., our territories or commonwealths, you may call our toll-free number, 1-800-772-1213. If<br>you are deaf or hard of hearing, call our toll-free "TTY" number, 1-800-325-0778. Representatives are available<br>Monday through Friday from 7 a.m. to 7 p.m.                    |  |  |  |  |
| Outside the United States<br>We offer a variety of servicing options for those living abroad. For more information, visit<br>Service Around the World.                                                                                                    |  |  |  |  |
|                                                                                                    |  |  |  |  |
| Evit                                                                                                    |  |  |  |  |
|                                                                                                    |  |  |  |  |
|                                                                                                    |  |  |  |  |

Informational screen for individuals that does not have a "*my* Social Security" account. We modified the format of the informational screen and added information about requiring creating or signing into their account

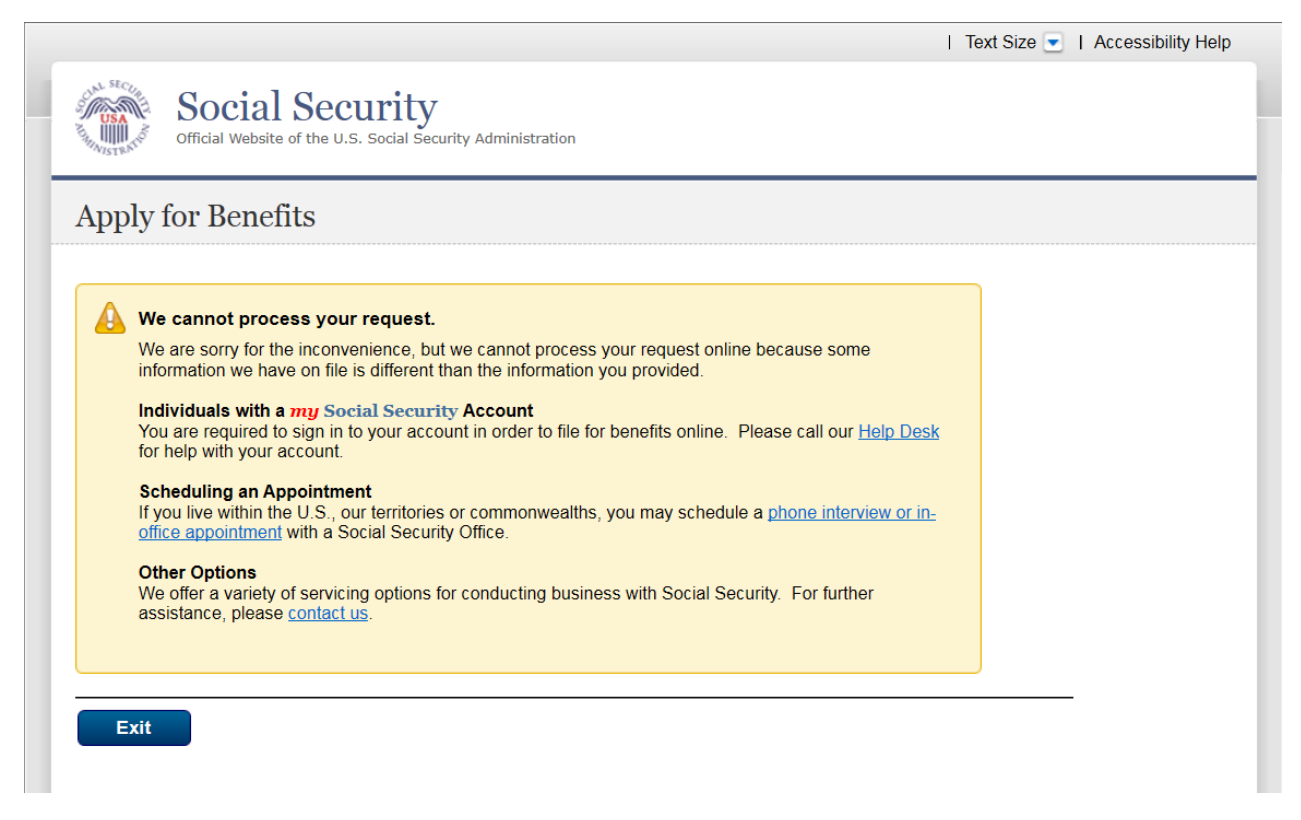

Informational screen for individuals that have a "*my* Social Security" account but were not able to login (e.g. forgot password). We modified the format of the informational screen and added information about obtaining help with their "*my* Social Security" account

| SIN SEC | Official Website of the U.S. Social Security Administration                                                                                                    |            | T Accessionity I |  |
|---------|----------------------------------------------------------------------------------------------------|------------|------------------|--|
| We'     | We're sorry                                                                                                    |            |                  |  |
|         | <ul> <li>We cannot process your request.</li> <li>We are sorry for the inconvenience, but we cannot process your request online because some information have on file is different than the information you provided.</li> <li>If you live within the U.S., our territories or commonwealths, you may call our toll-free number, 1-800-772-1 If you are deaf or hard of hearing, call our toll-free "TTY" number, 1-800-325-0778. Representatives are available Monday through Friday from 7 a.m. to 7 p.m.</li> <li>Outside the United States</li> <li>We offer a variety of servicing options for those living abroad. For more information, visit Service Around the World.</li> </ul> | we<br>213. |                  |  |
| E       | xit                                                                                                    |            |                  |  |

Informational screen for individuals who are unable to continue to file an online application because there is an issue with their information and we identified as banned from visiting the field office. We modified the format of the informational screen.

| Official Website of the U.S. Social Security Administration                                                                                                    |  |
|----------------------------------------------------------------------------------------------------|--|
| We're sorry                                                                                                    |  |
| <ul> <li>We cannot process your request.<br/>We are sorry for the inconvenience, but we cannot process your request online because some information we have on file is different than the information you provided.</li> <li>If you live within the U.S., our territories or commonwealths, you may call our toll-free number, 1-800-772-1213. If you are deaf or hard of hearing, call our toll-free "TTY" number, 1-800-325-0778.<br/>Representatives are available Monday through Friday from 7 a.m. to 7 p.m.</li> <li>Individuals with a my Social Security Account<br/>You are required to sign in to your account in order to file for benefits online. For assistance with your account, please call our toll-free number and say "Help Desk" after you hear the phrase "Briefly tell me why you are calling." Our Help Desk representatives can assist you until 12:00 midnight Eastern Time.</li> <li>Outside the United States<br/>We offer a variety of servicing options for those living abroad. For more information, visit<br/>Service Around the World</li> </ul> |  |
| Exit                                                                                                    |  |

Informational screen for individuals that have a "*my* Social Security" account but were not able to login (e.g. forgot password) and we identified as banned from visiting the Field Office (FO). We modified the format of the informational screen and added relevant information to "*my* Social Security" account.